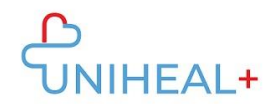

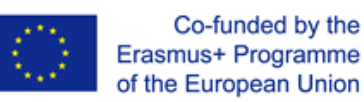

## Instrucțiuni de accesare a aplicației UNIHEAL+ Mobile Moodle APP

## 1. Descărcați aplicația Moodle

Răsfoiți aplicația Moodle fie în GooglePlay (Android), fie în App Store (ios):

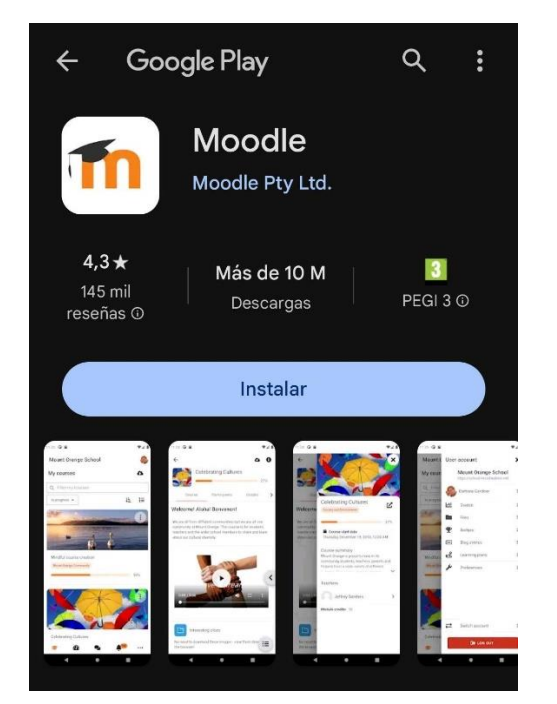

Veți găsi, de asemenea, un link către aplicația Moodle în partea de jos a platformei web UNIHEAL+:

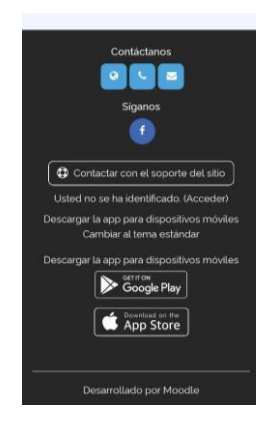

Faceți clic pe "Get it on Google Play" sau "Download on the App store" în funcție de sistemul de operare al dispozitivului dvs..

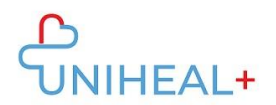

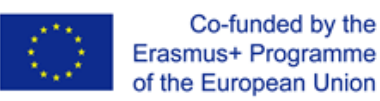

## 2. Conectați-vă la UNIHEAL+ Moodle

După ce ați descărcat cu succes aplicația Moodle, conectați-vă la UNIHEAL+ Moodle.

Vă puteți conecta la UNIHEAL+ tastând url-ul: "learning.unihealplus.eu" (fără ghilimele)

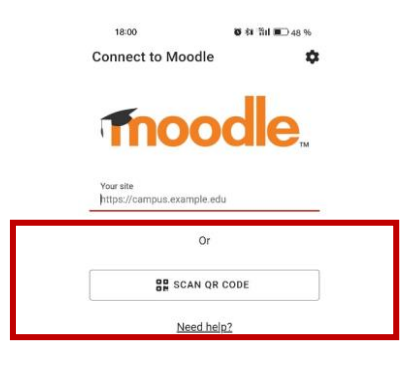

Sau scanând codul QR de pe platforma web UNIHEAL+:

1) Conectați-vă la platforma web UNIHEAL+.

2) Dați clic pe imaginea de profil pentru a accesa informațiile de profil

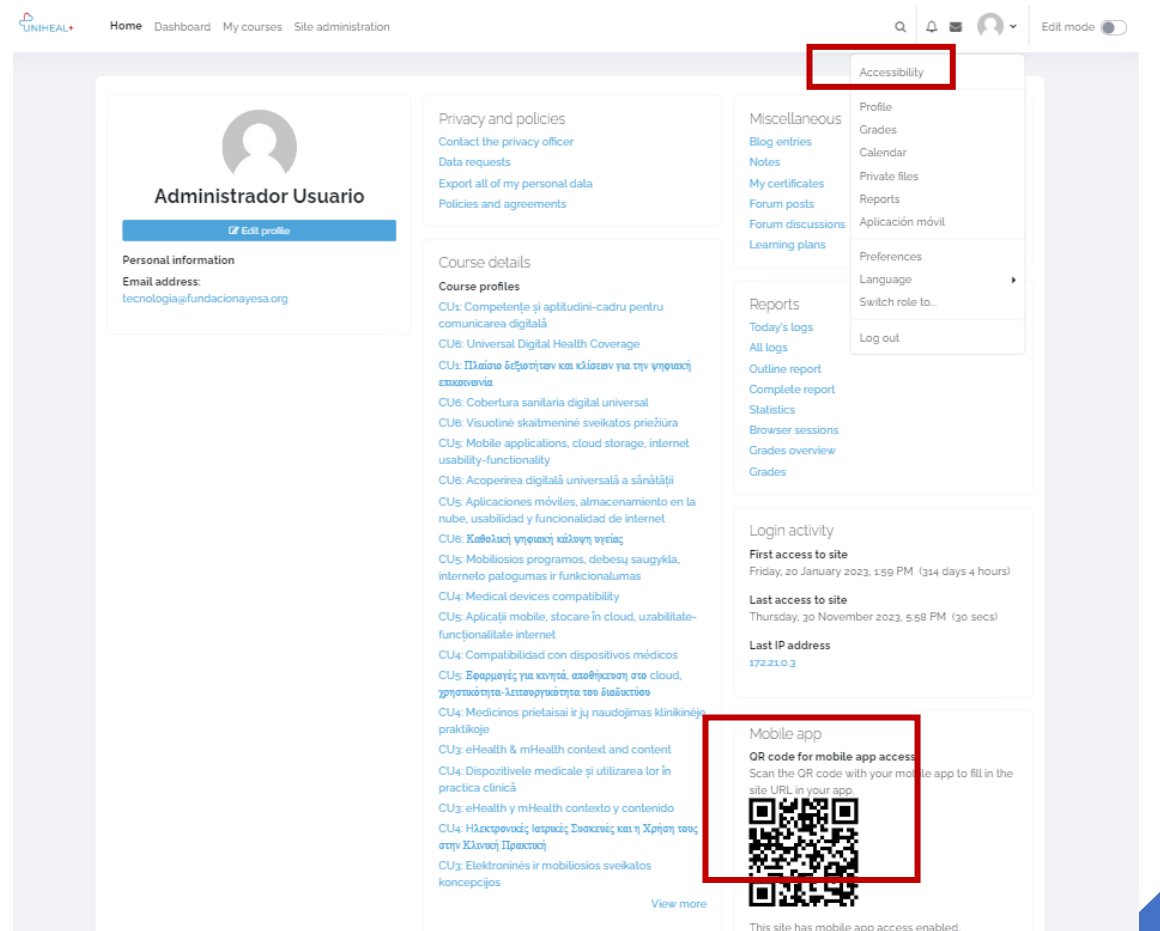

Instrucțiuni de accesare a aplicației Mobile Moodle UNIHEAL+ Mobile Moodle App

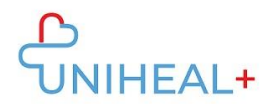

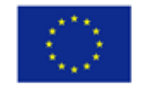

## 3. Conectați-vă la contul dumneavoastră UNIHEAL+ moodle

Autentificați-vă folosind credențialele contului dumneavoastră UNIHEAL+

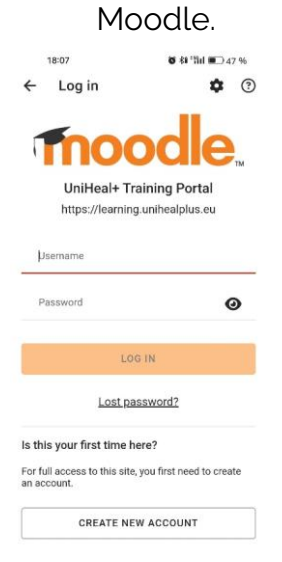

După ce v-ați conectat cu succes, veți putea explora conținutul UNIHEAL+ moodle de pe telefonul dumneavoastră. De exemplu, din "Categorii de cursuri" puteți accesa conținutul modulelor.

| UniF | leal+ Traini  | ng Por               | tal    | Q   | ( |
|------|---------------|----------------------|--------|-----|---|
| _    | Site home     |                      | Dashbo | ard |   |
|      | Teacher's are | chives 🔒<br>students |        |     |   |
|      | Course categ  | gories               |        |     |   |
|      |               |                      |        |     |   |
|      |               |                      |        |     |   |
|      |               |                      |        |     |   |
|      |               |                      |        |     |   |
|      |               |                      |        |     |   |
|      |               |                      |        |     |   |
|      |               |                      |        |     |   |
|      |               |                      |        |     |   |

Instrucțiuni de accesare a aplicației Mobile Moodle UNIHEAL+ Mobile Moodle App